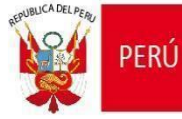

Organismo de Evaluación y Fiscalización Ambiental - OEFA

SEFA: Subdirección de Seguimiento de Entidades de Fiscalización Ambiental

"Decenio de la Igualdad de Oportunidades para Mujeres y Hombres" "Año de la recuperación y consolidación de la economía peruana"

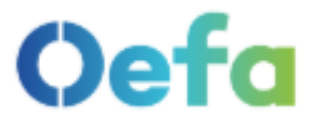

Ambientol

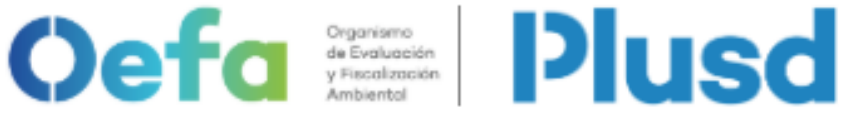

Plataforma Única de Servicios Digitales

# PLATAFORMA ÚNICA DE SERVICIOS DIGITALES

# **GUÍA PARA LA GENERACIÓN DE CREDENCIALES DE LAS ENTIDADES DE FISCALIZACIÓN AMBIENTAL - EFA**

2025

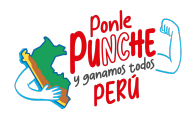

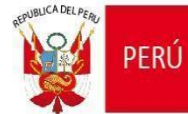

# ÍNDICE

| 1. | Objetivo de la Guía                                                                                                    |         |
|----|----------------------------------------------------------------------------------------------------|---------|
| 2. | Alcance                                                                                                    |         |
| 3. | Aplicaciones habilitadas en la Plusd para las EFA3                                                                                    |         |
| 4. | Procedimiento de generación de credenciales para los aplicativos del OEFA3                                                            |         |
|    | Paso 1: Ingreso a la Plusd3                                                                                                    | )       |
|    | Paso 2: Acceso de la EFA en la Plusd3                                                                                                 | \$      |
|    | Paso 3: Acceso al módulo de EFA para la habilitación de accesos al Sigip<br>Sinada1                                                   | у<br>2  |
|    | Paso 4: Gestión y actualización de la información de la EFA1                                                                          | 2       |
|    | Paso 5: Otorgamiento y baja de accesos del aplicativo Sigip1                                                                          | 8       |
|    | Paso 6: Otorgamiento de acceso a la Casilla Electrónica del OEFA2                                                                     | 5       |
|    | Paso 7: Soporte en caso de dificultades en el otorgamiento o baja de acceso a aplicativo Sigip y de la Casilla Electrónica del OEFA28 | al<br>8 |

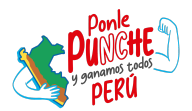

# 1. Objetivo de la Guía

Orientar a las Entidades de Fiscalización Ambiental - EFA en el procedimiento para la generación de credenciales y administración de accesos a las plataformas informáticas que el Organismo de Evaluación y Fiscalización Ambiental dispone a través de la Plataforma Única de Servicios Digitales - Plusd.

# 2. Alcance

La Guía está dirigida a las EFA nacionales, regionales y locales.

# 3. Aplicaciones habilitadas en la Plusd para las EFA

- Sistema de Gestión Integral del Planefa Sigip.
- Casilla electrónica del OEFA.
- Otras aplicaciones que el OEFA habilite.

# 4. Procedimiento de generación de credenciales para los aplicativos del OEFA

# Paso 1: Ingreso a la Plusd

Ingresar al siguiente enlace: <u>https://sistemas.oefa.gob.pe/plusd/</u> y dar clic en la opción "Iniciar sesión aquí".

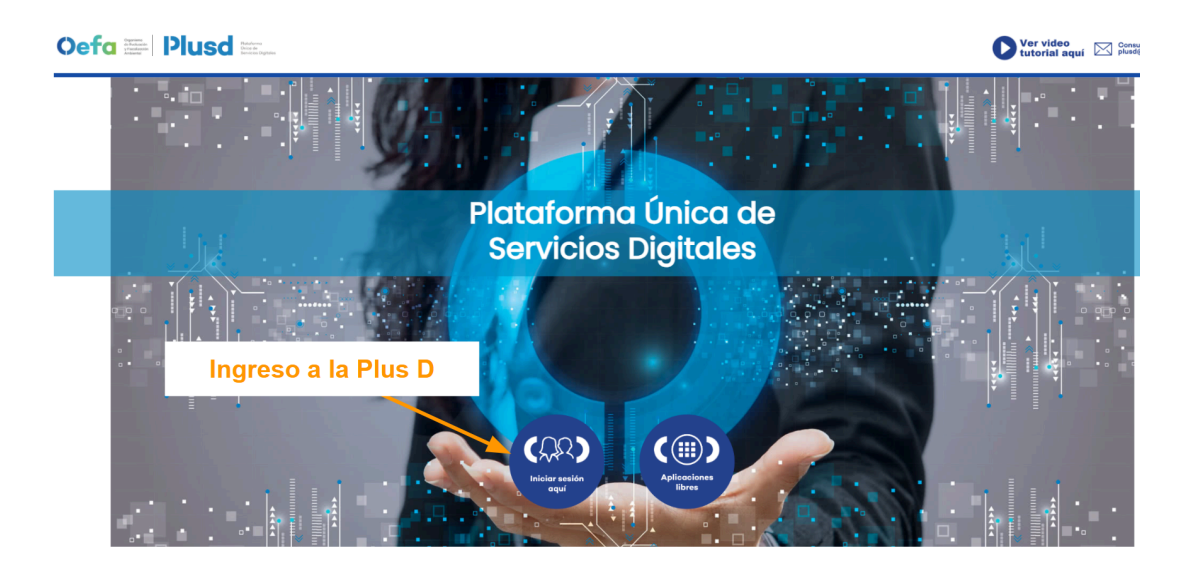

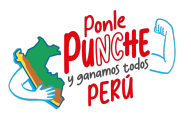

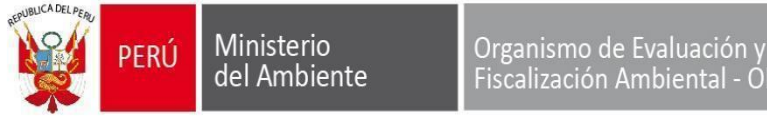

#### Paso 2: Acceso de la EFA en la Plusd

### a) Registro de la EFA

Dar clic en "Regístrese aquí" para tener acceso al formulario de registro de la EFA y de su responsable.

| ) | 00                                                                     | C   |
|---|------------------------------------------------------------------------|-----|
|   | Oefa <sup>Ogenn</sup><br>Padasin<br>Anter                              |     |
| 7 | Plataforma Única<br>De Servicios Digitales                             |     |
|   | Ingrese su usuario (DNI/CE/RUC) Usuario                                |     |
|   | No soy un robot                                                        |     |
| 1 | Ingresar                                                               |     |
|   | ¿Aún no tiene cuenta?<br>Regístrese <u>aguí</u>                        |     |
|   | ¿Olvidaste tu contraseña? <u>Click asaj</u><br><u>Volver al inicio</u> |     |
| J | Dar clic en la opción señala                                           | ada |

Imagen 2

Posteriormente, se visualizará el formulario que se encontrará dividido en dos secciones, la primera referente a datos generales de la EFA y la segunda para la designación del responsable de la EFA (se recomienda que sea el representante legal).

#### Primera sección: Datos generales de la EFA

Ingresar los datos de la EFA según el siguiente detalle:

- Tipo de persona: Jurídica.
- Tipo de documento: RUC.
- RUC20: Ingresar el RUC vigente de la EFA.
- Sector: Público.

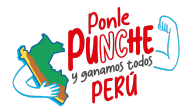

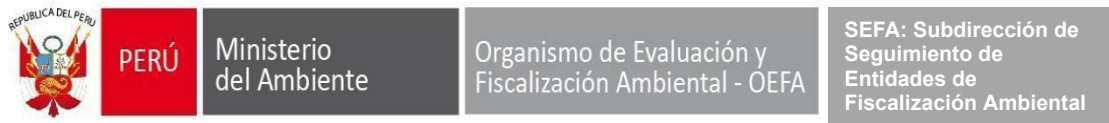

- Seleccione el representante legal: Titular de la EFA.
- Ubicación: Verificar el departamento, provincia y distrito de la EFA.

|                           | Oefa <sup>Series</sup>                                                                                                | Plus                                      | Plotaforma<br>Unica de<br>Servicios Digitales | Seleccionar la<br>"RUC"              | a opción<br>'.                    |                                                                  |
|---------------------------|----------------------------------------------------------------------------------------------------|-------------------------------------------|-----------------------------------------------|--------------------------------------|-----------------------------------|------------------------------------------------------------------|
|                           | Bienvenido(a) a la Plataforma Única De Servicios Digital<br>diferentes servicios digitales que el OEFA pone a su disp | es del Organismo de Evaluaci<br>posición. | ón y Fiscalización Ambie                      | ntal (OEFA), a través del cual podra | á gestionar y acceder a los       | Digitar el RUC                                                   |
| Seleccionar la opción     | po de persona *                                                                                                    | Tipo de documento *                       |                                               | RUC20 *                              |                                   | actualizado de la                                                |
| "Juridica".               | JURÍDICA                                                                                                    | RUC                                       | -                                             | • 20170016123                        | Nuevo                             | EFA.                                                             |
|                           | Sector *                                                                                                    | Razón Social *                            |                                               |                                      |                                   |                                                                  |
|                           | Público 👻                                                                                                    | MUNICIPALIDAD DISTRI                      | TAL DE RECTA                                  |                                      |                                   |                                                                  |
| <b>A I I I I I</b>        | Domicilio Fiscal                                                                                                    |                                           |                                               |                                      |                                   |                                                                  |
| Seleccionar la opcion     | JR. SAN MARTIN NRO. S/N (CUADRA UNO) AMAZONA                                                                          | S BONGARA RECTA                           |                                               |                                      |                                   |                                                                  |
| Fublico .                 | Seleccione un representante legal                                                                                     |                                           | Cargo                                         |                                      |                                   |                                                                  |
|                           | SERAFIN MAS LOPEZ                                                                                                    | v                                         | 004 - ALCALDE                                 |                                      |                                   |                                                                  |
|                           | Departamento *                                                                                                    | Provincia *                               |                                               | Distrito *                           |                                   |                                                                  |
| Colocaioner el tituler de | Amazonas 👻                                                                                                    | Bongara                                   |                                               | ✓ Recta                              | ~                                 |                                                                  |
|                           |                                                                                                    |                                           |                                               |                                      |                                   |                                                                  |
|                           | ]                                                                                                    |                                           |                                               |                                      | Veri<br>dep<br>provin<br>correspo | ficar que el<br>artamento,<br>icia y distrito<br>ondan a la EFA. |

#### Imagen 3

#### Segunda sección: Datos del usuario responsable de la EFA

La EFA deberá designar al representante legal - titular (administrador) de la EFA para la generación de las credenciales para las plataformas informáticas que cuenta el OEFA habilitadas en la Plusd.

Completar los datos según el siguiente detalle:

- Tipo de documento: DNI.
- DNI: Digitar el número de documento nacional de identidad.
- Cargo: Digitar el cargo que cuenta el representante legal o titular de la EFA.
- Correo: Digitar un correo electrónico que no haya sido utilizado en alguna plataforma informática del OEFA<sup>1</sup>.
- Celular: Digitar el número de contacto del representante legal o titular de la EFA.
- Código de verificación del DNI: Verificar según la imagen.

<sup>&</sup>lt;sup>1</sup> En caso la EFA tenga registrado un correo electrónico en alguna de las Plataformas Informáticas del OEFA como el Super EFA, Reporta Residuos, entre otros; deberá crear un nuevo correo electrónico para evitar problemas en el registro.

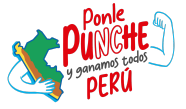

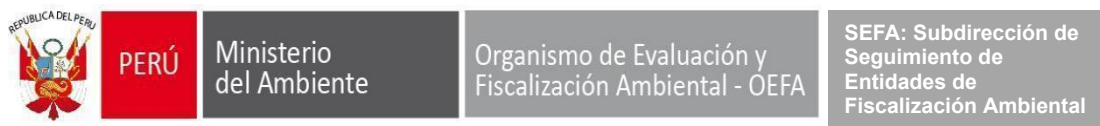

#### Imagen 4

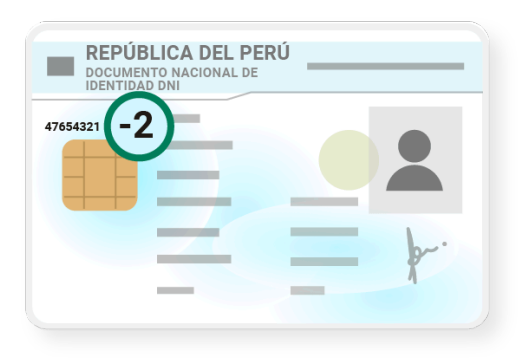

- Estado civil: Indicar estado civil según su documento nacional de identidad.
- Dirección: Domicilio del representante legal o titular de la EFA.

Adicionalmente, revisar las condiciones establecidas en las Cláusulas de Protección de Datos Personales y de la Declaración Jurada de la Plusd; y dar clic en el botón "Siguiente".

Imagen 5

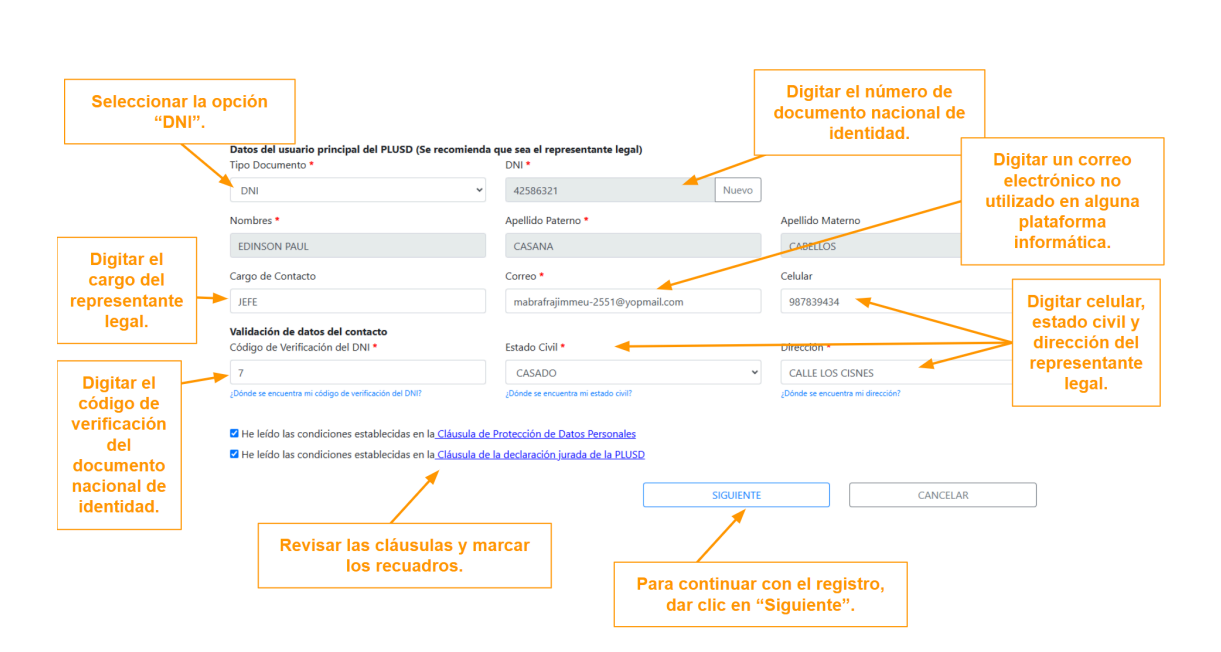

Finalmente, se remitirá un mensaje al correo electrónico registrado con el código de verificación para obtener el acceso a la Plusd, el cual se deberá digitar y dar clic en la opción de "Enviar solicitud". Con ello, se notificará al correo electrónico las credenciales de acceso.

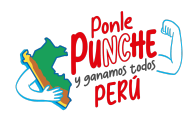

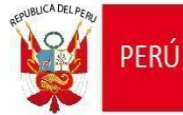

Ministerio del Ambiente

plusd@oefa.pe

Organismo de Evaluación y Fiscalización Ambiental - OEFA

SEFA: Subdirección de Seguimiento de Entidades de Fiscalización Ambiental

"Decenio de la Igualdad de Oportunidades para Mujeres y Hombres" "Año de la recuperación y consolidación de la economía peruana"

#### Imagen 6

CÓDIGO DE VERIFICACIÓN DE CORREO (OEFA-PLUSD) > Papelera ×

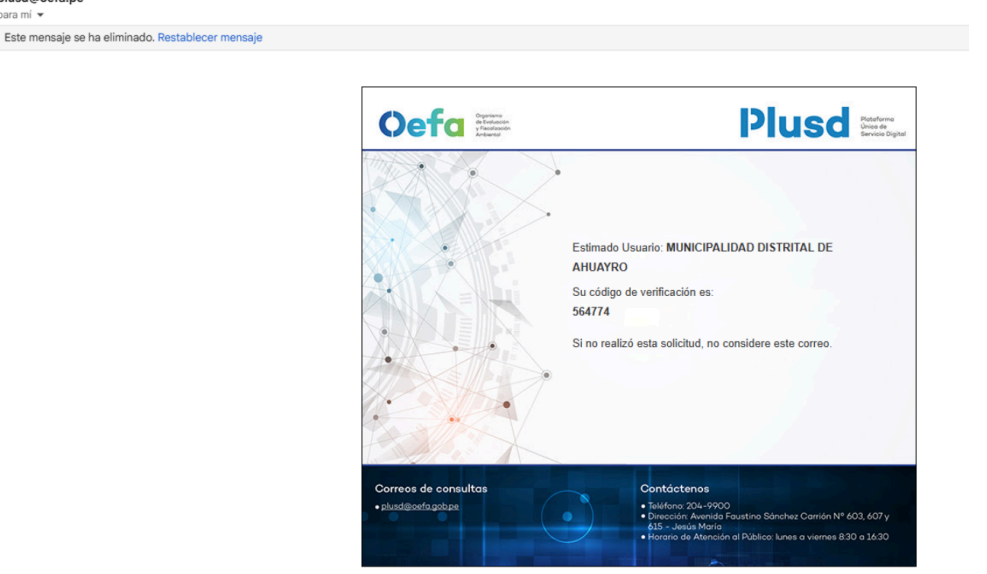

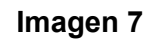

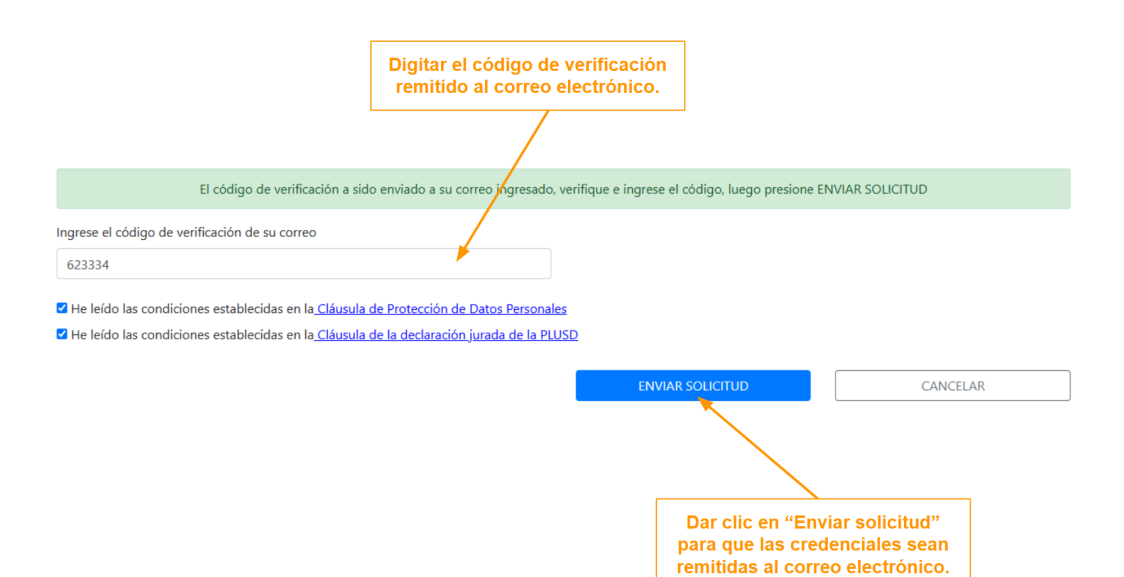

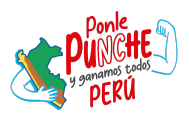

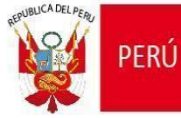

SEFA: Subdirección de Seguimiento de Entidades de Fiscalización Ambiental

"Decenio de la Igualdad de Oportunidades para Mujeres y Hombres" "Año de la recuperación y consolidación de la economía peruana"

# Imagen 8

| Departamento *                                                       | Provincia *                                        |                                  | Distrito *                 |             |
|----------------------------------------------------------------------|----------------------------------------------------|----------------------------------|----------------------------|-------------|
| Amazonas                                                             | ✓ Chachapoyas                                      | *                                | Molinopampa                | ~           |
| Datos del usuario principal del PLUSD (Se r<br>Tipo Documento *      | ecomienda que sea el representante legal)<br>DNI * |                                  |                            |             |
| DNI                                                                  | ✓ 72443245                                         | Nuevo                            |                            |             |
| Nombres *                                                            | Apellido Paterno *                                 |                                  | Apellido Materno           |             |
| MARIA EMILIA                                                         | PLUSD                                              |                                  | HUAYHUA                    |             |
| Cargo de Contacto                                                    |                                                    | _                                | Celular                    |             |
| JEFE                                                                 | credenciales se ha enviado a su corre              | •0. m                            | 987648948                  | Ø           |
| Validación de datos del contacto<br>Código de Verificación del DNI * | ACEPTA                                             | R                                | Dirección *                |             |
| 1                                                                    |                                                    | -                                | CALLE LAS LILAS M          | IZ P LOTE 4 |
| ¿Dônde se encuentra mi código de verificación del DNI?               | ¿Dónde se encuentra mi estado civil?               |                                  | ¿Dónde se encuentra mi dir | ección?     |
| El código de verifica                                                | ación a sido enviado a su correo ingresado, ve     | erifique e ingrese el código, lu | uego presione ENVIAR S     | SOLICITUD   |
| Ingrese el código de verificación de su correo                       |                                                    |                                  |                            |             |
| 623334                                                               |                                                    |                                  |                            |             |
| He leído las condiciones establecidas en la.                         | Cláusula de Protección de Datos Personales         |                                  |                            |             |
| He leído las condiciones establecidas en la_                         | Cláusula de la declaración jurada de la PLUSE      | 2                                |                            |             |
|                                                                      |                                                    |                                  |                            |             |
|                                                                      |                                                    | ENVIAR SOLICITU                  |                            |             |

#### Imagen 9

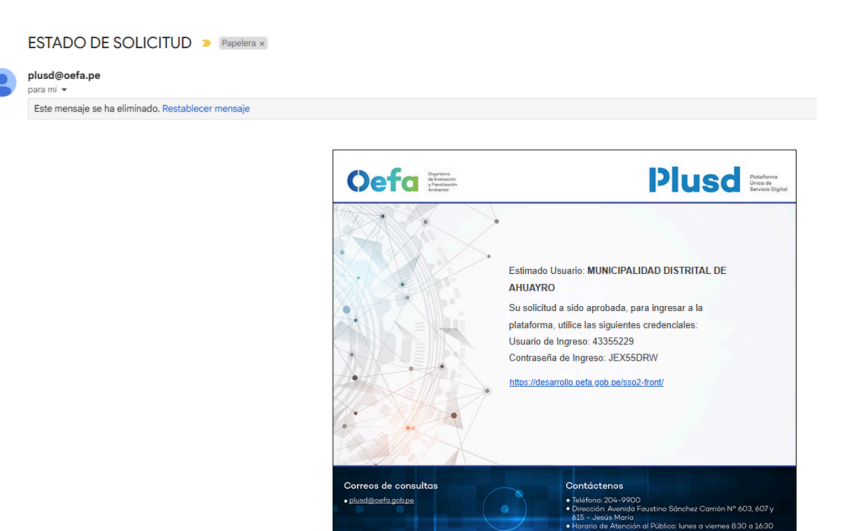

#### b) Recuperación de contraseña

Para recuperar la contraseña generada mediante la Plusd, deberás ir a la sección de "¿Olvidaste tu contraseña?"

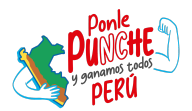

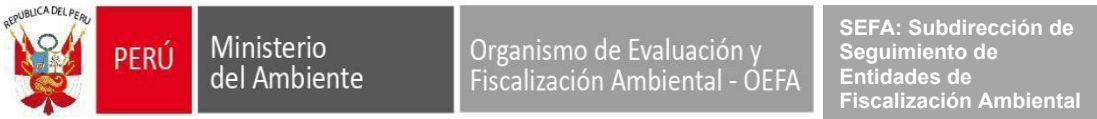

Imagen 10 Oefa Cogariero y Facederada Areaserad Plataforma Única De Servicios Digitales Ingrese su usuario (DNI/CE/RUC) Θ Usuario Contraseña 0 No soy un robot Ingresar

> En "Clic aquí" se podrá iniciar el proceso de recuperación de contraseña-

Luego, ingresar el correo electrónico que cuenta con accesos a la Plusd.

¿Olvidaste tu contraseña? Click aguí Volver al inicio

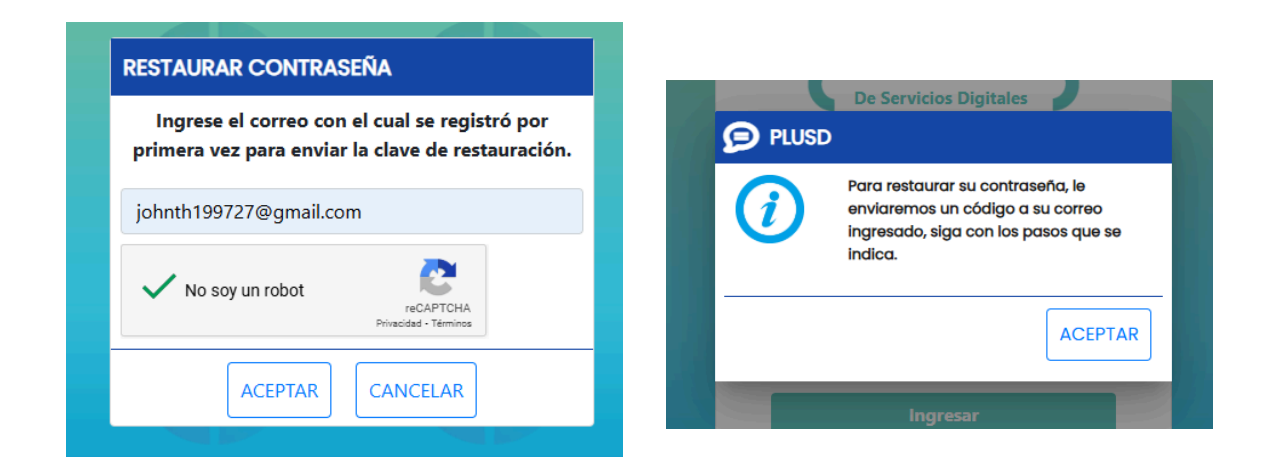

# Imagen 11

Recibirás una comunicación con la nueva contraseña la cual deberá modificar. Con ello recuperarás los accesos correspondientes.

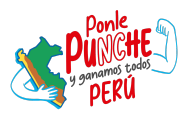

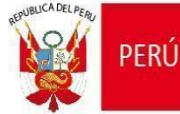

.

Ministerio del Ambiente Organismo de Evaluación y Fiscalización Ambiental - OEFA SEFA: Subdirección de Seguimiento de Entidades de Fiscalización Ambiental

"Decenio de la Igualdad de Oportunidades para Mujeres y Hombres" "Año de la recuperación y consolidación de la economía peruana"

### Imagen 12

| Recuperar Clave > Recibidos ×                                                                                                    |
|----------------------------------------------------------------------------------------------------|
| aplicaciones@oefa.gob.pe<br>para mi 👻                                                                                                    |
| Estimado Sr(a).                                                                                                    |
| GALINDO FLORES ANDREA RUHT.                                                                                                    |
| Por medio del presente, le comunicamos que su solicitud de cambio de clave ha sido registrado correctamente La nueva clave generada es: 79bda027 |
| Para ingresar al sistema debe ingresar en el siguiente link:                                                                                     |
| Seguridad OEFA                                                                                                    |
| Deberá ingresar la clave enviada y proceder a cambiar por una nueva clave.                                                                       |
| Atentamente,                                                                                                    |
| Gestión de Identidades                                                                                                    |
| Imprime este correo electrónico sólo si es necesario. Cuidar el ambiente es responsabilidad de todos.                                            |
|                                                                                                    |
|                                                                                                    |
| [Mensaje recortado] Ver todo el mensaje                                                                                                    |
|                                                                                                    |

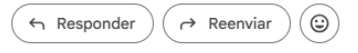

#### Imagen 13

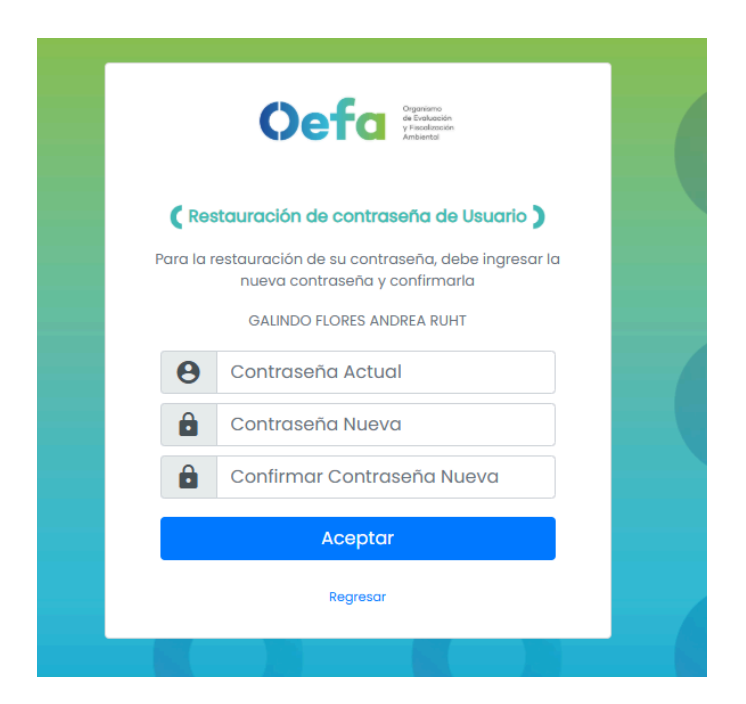

#### c) Ingreso de credenciales

En caso cuente con las credenciales previamente generadas o ha cumplido con los pasos indicados anteriormente, únicamente deberá digitar su usuario y contraseña.

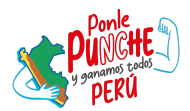

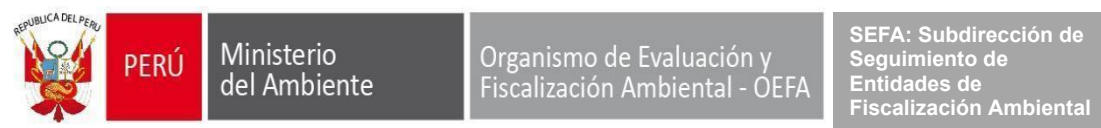

| Cefa<br>Betasion<br>Meteor                                             |  |
|------------------------------------------------------------------------|--|
| Plataforma Única<br>De Servicios Digitales                             |  |
| Ingrese su usuario (DNI/CE/RUC)       72443245                         |  |
|                                                                        |  |
| NO SOY UN FODOL<br>reCAPTCHA<br>Privacidad - Términos                  |  |
| ¿Aún no tiene cuenta?<br>Regístrese <u>aquí</u>                        |  |
| ¿Olvidaste tu contraseña? <u>Click aguí</u><br><u>Volver al inicio</u> |  |
|                                                                        |  |

Imagen 14

OJO: En caso seas un nuevo usuario (administrador) que quiere generar sus credenciales, por seguridad la Plusd solicitará el cambio de contraseña.

| JAMBIO DE CONTRASENA                                                                                  |                                 |
|----------------------------------------------------------------------------------------------------|---------------------------------|
| Nota:<br>1. La nueva contraseña debe ser de al                                                        | Contraseña Actual *             |
| menos 6 caracteres                                                                                    |                                 |
| 2. Los campos <b>Contrasena Nueva</b> y<br><b>Confirmación Contraseña Nueva</b> deben<br>de coincidir | Contraseña Nueva *              |
| * Campo Obligatorio                                                                                   | Confirmación Contraseña Nueva * |
|                                                                                                    |                                 |

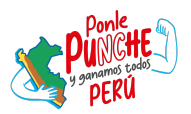

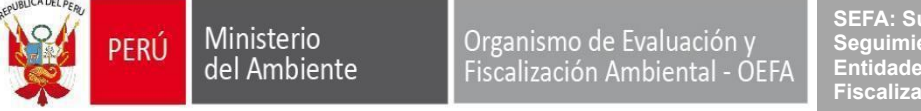

# Paso 3: Acceso al módulo de EFA para la habilitación de accesos al Sigip y Sinada

Al acceder a la pantalla principal de la Plusd, se debe dirigir a la sección denominada "OEFA PLUSD"- EFA, en la cual deberá elegir la opción de "Gestión de áreas administrativas de EFA", según la siguiente imagen:

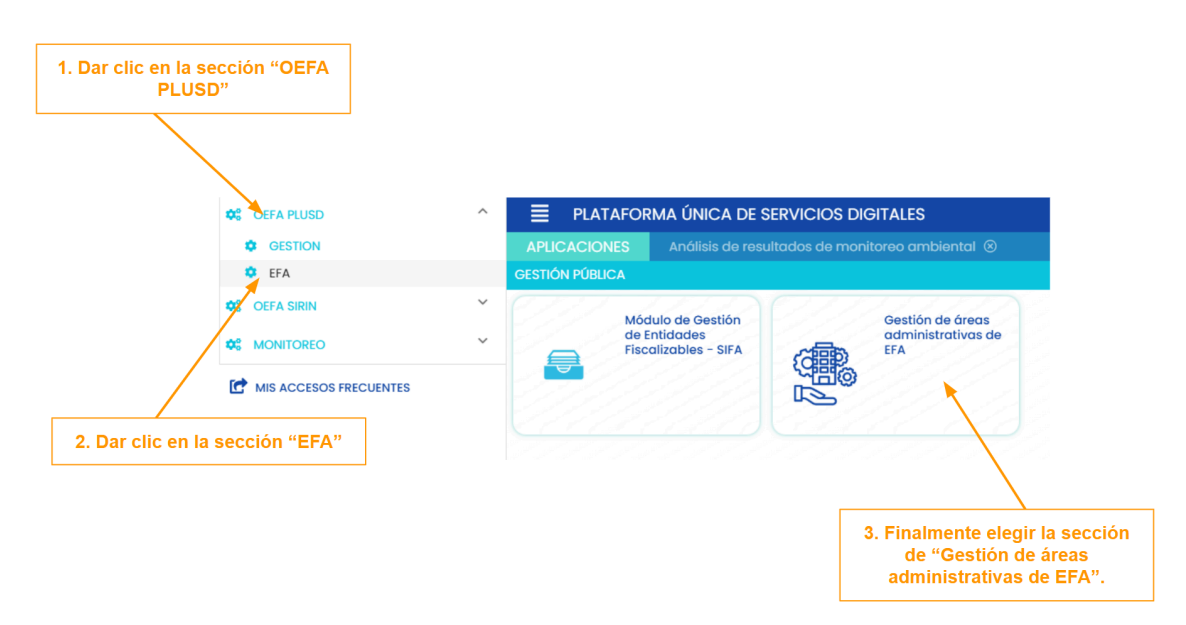

#### Imagen 16

# Paso 4: Gestión y actualización de la información de la EFA

Al ingresar en "Gestión de áreas administrativas de EFA", se deberá actualizar la información dando clic en la opción "editar", conforme el siguiente detalle:

# Primera sección: Datos de la EFA

• RUC: Verificar si el RUC es el vigente o proceder con su actualización.

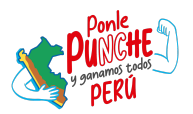

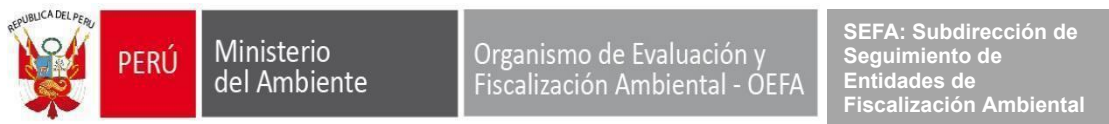

# Imagen 17

| BUSCAR EFA                                            |                                      |                                |
|-------------------------------------------------------|--------------------------------------|--------------------------------|
| Ingrese el RUC de la EFA<br>del administrado (201762) | para actualizar con el RUC<br>08601) |                                |
|                                                       | c                                    | a                              |
|                                                       |                                      | _                              |
| * Entidad                                             |                                      |                                |
| esta opción de actualiza                              | ción de RUC, mantendrá toda la ir    | nformación de la EFA obtenida. |
|                                                       |                                      |                                |

- Entidad: Verificar la denominación de la EFA.
- Página web: Registrar el portal web de la EFA.
- Teléfono de la EFA: Registrar el teléfono principal de la EFA.

#### Imagen 18

|                       |                       |                       |                        | Para realizar la actualizaci<br>RUC, dar clic en el ícoi<br>señalado. | ión de<br>no |  |
|-----------------------|-----------------------|-----------------------|------------------------|-----------------------------------------------------------------------|--------------|--|
| 🗷 Datos de la EFA     | O Ubicación de la EFA | 🛛 🖪 Titular de la EFA | Area administradiva EF | A                                                                     |              |  |
| • RUC                 |                       |                       |                        | -                                                                     |              |  |
| 20176208601           |                       | 2                     |                        |                                                                       |              |  |
| • Entidod             |                       |                       |                        |                                                                       |              |  |
| MUNICIPALIDAD DISTRIT | AL DE MOLINOPAMPA     |                       |                        |                                                                       |              |  |
|                       |                       |                       |                        |                                                                       | Teléfono     |  |
| Página web            |                       |                       |                        |                                                                       | 947871421    |  |
| 🕑 Editar              |                       |                       |                        |                                                                       |              |  |

#### Segunda sección: Ubicación de la EFA

- Dirección: Actualizar dirección fiscal de la EFA.
- Referencia: Actualizar referencia de la ubicación de la EFA.
- Dirección de notificación: Registrar dirección de notificación.
- Mesa de partes (url): Registrar enlace de la mesa de partes virtual.

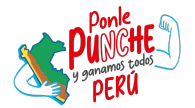

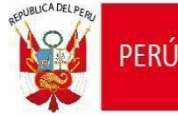

Ministerio del Ambiente

"Decenio de la Igualdad de Oportunidades para Mujeres y Hombres" "Año de la recuperación y consolidación de la economía peruana"

# Imagen 19

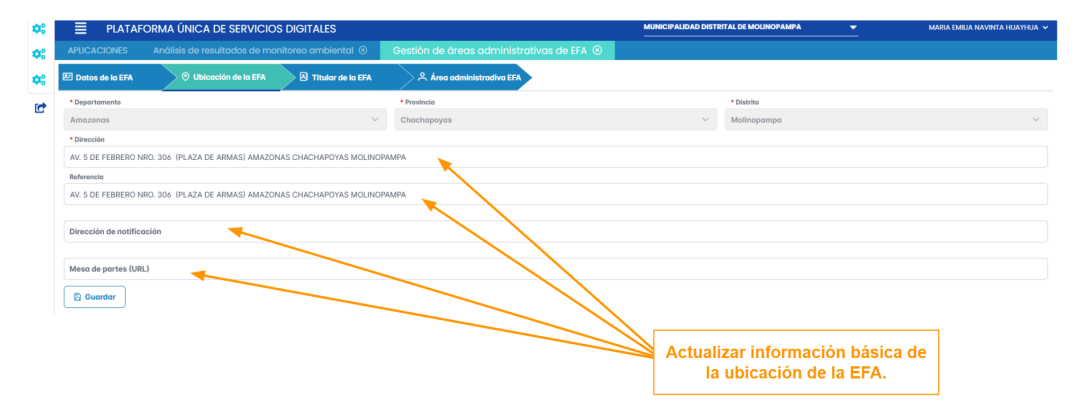

#### Tercera sección: Titular de la EFA

- DNI: Digitar el documento nacional de identidad del titular de la EFA.
- Nombre del titular: Indicar el nombre del titular de la EFA.
- Cargo: Indicar el cargo del titular de la EFA.
- Periodo: Indicar el periodo de vigencia del titular de la EFA.
- Datos de contacto: Detallar el correo y celular del titular de la EFA.

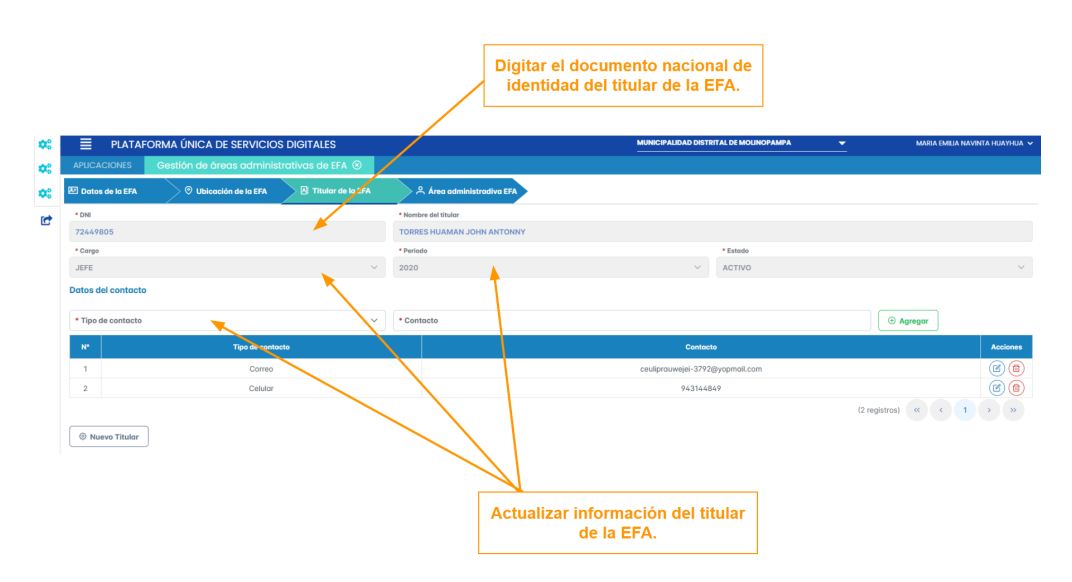

# Imagen 20

# Cuarta sección: Área administrativa

En la sección de área administrativa, se debe registrar los órganos de línea con competencias en fiscalización ambiental (evaluación, supervisión y potestad sancionadora) según el Reglamento de Organización y Funciones de la EFA.

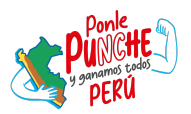

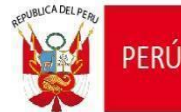

Asimismo, incorporar a la Oficina de Planeamiento y Presupuesto según corresponda.

En caso la EFA no cuente con áreas administrativas habilitadas en el sistema, deberá realizar las siguientes acciones:

#### 1. Crear área administrativa principal

Ministerio

Dar clic en el botón (+) para generar un área administrativa principal.

En dicha sección deberá indicar la denominación del área administrativa, así como datos para la notificación. Culminar el registro dando clic en "Guardar", el cual habilitará la opción de registro de "responsable".

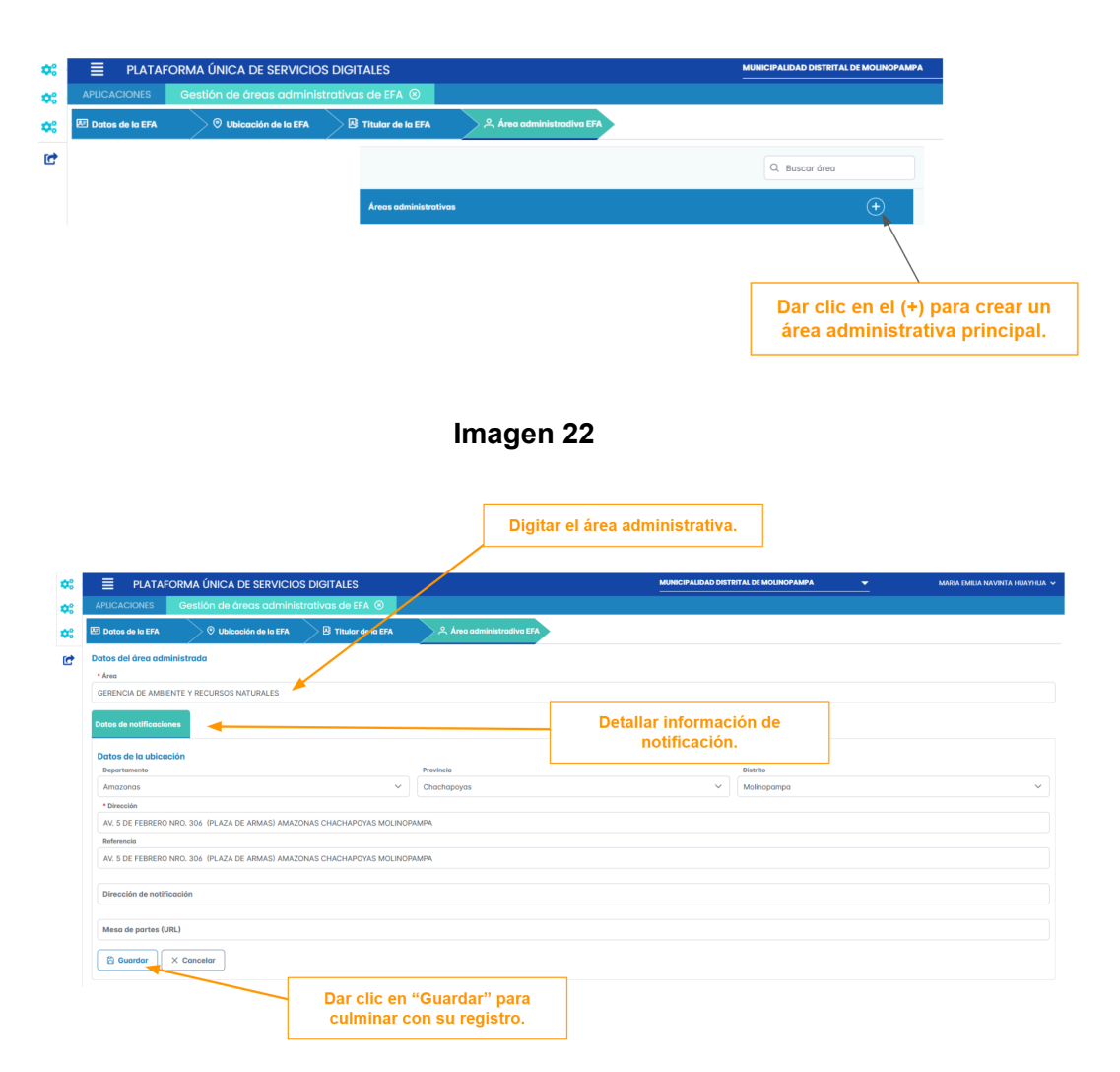

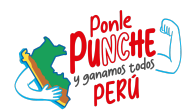

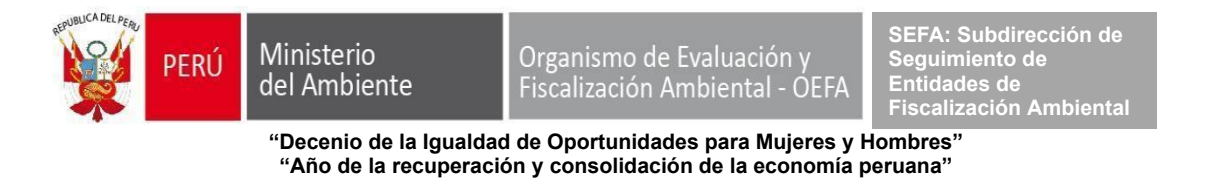

# Imagen 23

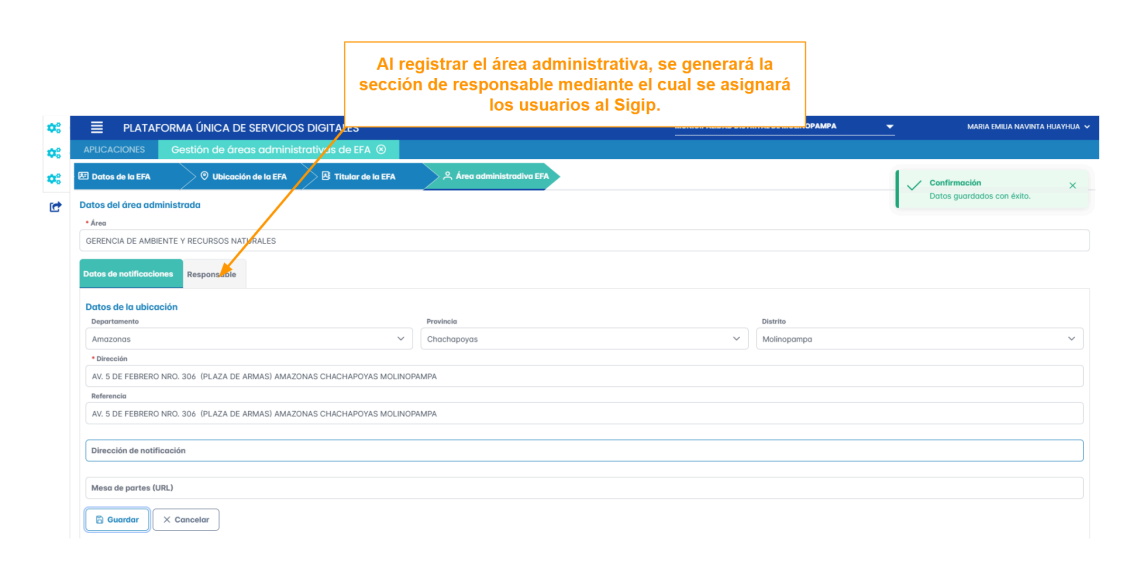

#### 2. Crear unidad orgánica que forme parte del área administrativa principal.

Para crear una unidad orgánica deberá dar clic en el (+) del área administrativa principal generada. En dicho apartado deberá indicar el nombre de la unidad, así como sus datos de notificación. Culminar el registro dando clic en "Guardar", el cual habilitará la opción de registro de "responsable".

|                   | ORMA ÚNICA DE SERVICIO   | S DIGITALES                                   | MUNICIPALIDAD DISTRITAL DE MOLINOPAMPA   |
|-------------------|--------------------------|-----------------------------------------------|------------------------------------------|
| APLICACIONES      | Gestión de áreas adminis | trativas de EFA 🛞                             |                                          |
| 🗷 Datos de la EFA | 🛛 Ubicación de la EFA    | 문 Titular de la EFA 옷 Área administradiva EFA | •                                        |
|                   |                          |                                               | Q Buscar área                            |
|                   |                          | Áreas administrativas                         | ÷                                        |
|                   |                          | ÁREA DE MEDIO AMBIENTE Y SEGURIDAD CIUDADANA  |                                          |
|                   |                          | DIRECCIÓN DE MEDIO AMBIENTE Y DESARROLLO SOS  | TENIBLE                                  |
|                   |                          | GERENCIA DE MEDIO AMBIENTE                    | Agregar                                  |
|                   |                          | GERENCIA DE AMBIENTE Y RECURSOS NATURALES     |                                          |
|                   |                          |                                               |                                          |
|                   |                          |                                               | Dar clic en el (+) para generar unidad o |

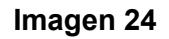

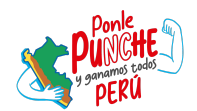

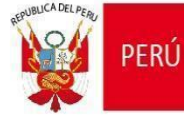

Ministerio del Ambiente

Organismo de Evaluación y Fiscalización Ambiental - OEFA SEFA: Subdirección de Seguimiento de Entidades de Fiscalización Ambiental

"Decenio de la Igualdad de Oportunidades para Mujeres y Hombres" "Año de la recuperación y consolidación de la economía peruana"

# Imagen 25

| PLATAFORMA ÚNICA DE SERVICIOS DIGIT APUCACIONES     Gestión de áreas administrativas                                                                                                    | Indicar I<br>confor<br>sdeEfA ©                                                                                                    | a denominación de la unidad orgánic<br>me al Reglamento de Organización y<br>Funciones.                                                              | a mara imila naveta kuave                                                                |
|----------------------------------------------------------------------------------------------------|----------------------------------------------------------------------------------------------------|----------------------------------------------------------------------------------------------------|------------------------------------------------------------------------------------------|
| 🗹 Datos de la EFA 🛛 📀 Ubicación de la EFA 🛛 😫                                                                                                    | Titular de la EFA                                                                                                    |                                                                                                    |                                                                                          |
| Datos del área administrada                                                                                                    |                                                                                                    |                                                                                                    |                                                                                          |
| • Área padre                                                                                                    |                                                                                                    |                                                                                                    |                                                                                          |
| GERENCIA DE AMBIENTE Y RECURSOS NATURALES                                                                                                    |                                                                                                    |                                                                                                    |                                                                                          |
| * Area<br>Subaerencia de Gestión Ambiental                                                                                                    |                                                                                                    |                                                                                                    |                                                                                          |
| Datos de notificaciones                                                                                                    |                                                                                                    |                                                                                                    |                                                                                          |
| Datos de la ubicación                                                                                                    |                                                                                                    |                                                                                                    |                                                                                          |
| Departamento                                                                                                    | Provincia                                                                                                    | Distrito                                                                                                    |                                                                                          |
| Directión                                                                                                    | Chacitopoyas                                                                                                    | * Molitopalinpa                                                                                                    | *                                                                                        |
| AV. 5 DE FEBRERO NRO. 306 (PLAZA DE ARMAS) AMAZONAS CHA                                                                                                    | ACHAPOYAS MOUNOPAMPA                                                                                                    |                                                                                                    |                                                                                          |
| Referencia                                                                                                    |                                                                                                    |                                                                                                    |                                                                                          |
| AV. 5 DE FEBRERO NRO. 306 (PLAZA DE ARMAS) AMAZONAS CHA                                                                                                    | ACHAPOYAS MOLINOPAMPA                                                                                                    |                                                                                                    |                                                                                          |
| Dirección de notificación                                                                                                    |                                                                                                    |                                                                                                    |                                                                                          |
|                                                                                                    | <b>`</b>                                                                                                    |                                                                                                    |                                                                                          |
| Mesa de partes (URL)                                                                                                    |                                                                                                    |                                                                                                    |                                                                                          |
| 🖺 Guardar 🛛 🗙 Cancelar                                                                                                    |                                                                                                    | Completar datos de notificació<br>orgánica, de correspo                                                                                              | on de la unidad                                                                          |
|                                                                                                    |                                                                                                    | organica, de correspo                                                                                                    | hach                                                                                     |
|                                                                                                    |                                                                                                    |                                                                                                    |                                                                                          |
|                                                                                                    | Imag                                                                                                    | en 26                                                                                                    |                                                                                          |
|                                                                                                    | Image<br>Al registrar la unidad o<br>sección de responsable m<br>los usuarios al Sigi                                                                                                    | en 26<br>orgánica, se generará la<br>ediante el cual se asignará<br>p, de corresponder.                                                              | MARA DATA NUNETA HUMPEA HUMPEAN                                                          |
|                                                                                                    | Image<br>Al registrar la unidad o<br>sección de responsable m<br>los usuarios al Sigi<br>S DIGITALES                                                                                                    | en 26<br>rgánica, se generará la<br>ediante el cual se asignará<br>p, de corresponder.                                                               | MARA DALA NAVNIA NAVNIA -                                                                |
| C         E         PLATAFORMA ÚNICA DE SERVICIO           C         APILICACIONES         Grestión de árross commisio           C         E2 Dates de bETA               \u00e9 Utdecede de BETA                                                                                                    | Al registrar la unidad de<br>sección de responsable m<br>los usuarios al Sigi<br>S DIGUTALES<br>trativos de fin ©                                                                                                    | en 26<br>orgánica, se generará la<br>ediante el cual se asignará<br>p, de corresponder.                                                              | Maria Dalla Nutorra Allameta -                                                           |
| Image: PLATAFORMA UNICA DE SERVICIO           Image: PLATAFORMA UNICA DE SERVICIO           Image:                                                                                                    | Image<br>Al registrar la unidad o<br>sección de responsable m<br>los usuarios al Sigi<br>s NGRALES<br>rectivos de X & @<br>                                                                                                    | en 26<br>orgánica, se generará la<br>ediante el cual se asignará<br>p, de corresponder.                                                              | Configuración     Configuración con éxilo.     X                                         |
| Image: State of the state of the state o             | Image<br>Al registrar la unidad en<br>sección de responsable m<br>los usuarios al Sigi<br>S DICITALES<br>Redivos del v A O<br>B chalar de la ITA A des administrativos (27)                                                                                                    | en 26<br>orgánica, se generará la<br>ediante el cual se asignará<br>p, de corresponder.                                                              | MARKA MUMA NUWA NUMA NUMA     Confirmación     Datos guardadas con énte.                 |
| PLATAFORMA ÚNICA DE SERVICIÓ     APUCACIONS     Gestión de dross pointinis     OL     Otáce de BEFA     Otáce de BEFA     Otáce de BEFA     Otáce de BEFA     Otáce de BEFA     Otáce de BEFA     Otáce de BEFA     Otáce de BEFA     Otáce de BEFA                                                                                                    | Image<br>Al registrar la unidad en<br>sección de responsable m<br>los usuarios al Sigi<br>SOGITALES<br>rentros de 1 ©<br>1 fluter de UTA & Area administrator                                                                                                    | en 26<br>orgánica, se generará la<br>ediante el cual se asignará<br>p, de corresponder.                                                              | Confirmación     Confirmación     Confirmación     Confirmación     X                    |
| C         E         PLATAFORMA ÚNICA DE SERVICIO           CC         ARICACIONES         Gestión de únese administrato           CC         ES Detes de la ETA              • Utilización de la ETA            CC         Esta de la de condiministrato              • Anageira           CIENCIA DE AMIENTE Y RECURSOS MATURALES              • Anageira           - Anageira         Casterante de Graduito Actividade                                                                                                    | Image<br>Al registrar la unidad o<br>sección de responsable m<br>los usuarios al Sigi<br>S DIGITALES<br>arceivos del A &<br>P There de 107 A des adealectores 27                                                                                                    | en 26<br>orgánica, se generará la<br>ediante el cual se asignará<br>p, de corresponder.                                                              | Marcia Nativa Nativer 2 Holdmanda -<br>Ceefinmación X -<br>Dotina guarresolas con énito. |
| PLATAFORMA ÚNICA DE SERVICIO     APUCACIONES     Ostón de únese ochminis     Detes de la 67     Ubicación de la 67     O Ubicación de la 67     O Ubicación de la 67     O Ubicación de la 67     O Ubicación de la 67     O Ubicación de la 67     O Ubicación de la 68     O Ubicación de la 68   | Limage<br>Al registrar la unidad o<br>sección de responsable m<br>los usuarios al Sigi<br>S DICITALES<br>RORVOS (def n ©<br>0 deter de total A de cadedidatedeter Ta                                                                                                    | en 26<br>orgánica, se generará la<br>ediante el cual se asignará<br>(p, de corresponder.                                                             | Confirmación     Confirmación     Datos guardados con évite.                             |
| CC     PLATAFORMA ÚNICA DE SERVICIO     APUCACIONS     Ostán de áreas adminis     OS     ED balas de la EFA     O Ubicación de la FFA     O Ubicación de la FFA     Company     Anaguéa     Constructiona De Amelion Te Visiculado anatular.cs     Anaguéa     Constructiona De Amelion Te Visiculado anatular.cs     Anaguéa     Constructiona De Amelion Te Visiculado anatular.cs     Anaguéa     Constructiona De Amelion Te Visiculado anatular.cs     Anaguéa     Constructiona De Constructiona     Constructiona De Constructiona     Constructiona De Constructiona     Constructiona De Constructiona     Constructiona De Constructiona     Constructiona De Constructiona     Constructiona De Constructiona     Constructiona De Constructiona     Constructiona De Constructiona     Constructiona De Constructiona                                                                                                    | Image<br>Al registrar la unidad e<br>sección de responsable m<br>los usuarios al Sigi<br>S DIGITALES<br>Intervos del 1 0<br>2 Talar de UTA A for consistentier TA                                                                                                    | en 26<br>orgánica, se generará la<br>ediante el cual se asignará<br>p, de corresponder.                                                              | MARIA RAKIA NAVIWA A KANAKAN<br>Confermación x -<br>Datos guardados con évito.           |
| PLATAFORMA ÚNICA DE SERVICIÓ     AVUCACIONES Gestión de únea cominis     Avucaciones la EFA     Othere de EFA     Othere de EFA     Othere     Othere de EFA     Othere   | Lineage<br>Al registrar la unidad es<br>los usuarios al sign<br>SOGITALIS<br>regions de la C<br>Regional de la C<br>Regional de la C                                                                                                    | en 26<br>orgánica, se generará la<br>ediante el cual se asignará<br>p, de corresponder.                                                              | Monté i futur survez a futurmeta -     Contine guardados con évito.     X                |
| PLATAFORMA ÚNICA DE SERVICIO     APICACCIOS     Gestión de úness administr     Gestión de úness administrade     Acessaic     Sea parae     Contra de forma administrade     Acessaice     Season     Contra de notificacions     Responselte      Datas de la utilización     Acessaice      Contra de notificacions     Responselte      Datas de la utilización      Acessaice      Contra de notificacions     Responselte      Datas de la utilización      Acessaice      Acessaicee      Acessaicee       | Limage<br>Al registrar la unidad of<br>section de responsable m<br>los usuarios al Sigi<br>S OKITALES<br>arctivos de 1 & 0<br>9 ? fuer de to TX & Ane administrativo TX                                                                                                    | en 26<br>rgánica, se generará la<br>ediante el cual se asignará<br>p, de corresponder.<br>MINERALISMO DETITIFAL MINICIPARMA                          | Meet Maria Nurver A Harmede   Confirmación Conter puortados con énte.                    |
| PLATAFORMA ÚNICA DE SERVICIO     PLATAFORMA ÚNICA DE SERVICIO     MULCACXIVIS     Oestión de árrass adminis     Oestión de árrass adminis     Ostas de árras     Ostas de árras     Ostas     Ostas  | Limage<br>Al registrar la unidad of<br>sección de responsable m<br>los usuarios al Sign<br>S DIGITALS<br>References<br>References<br>Referen | en 26<br>orgánica, se generará la<br>ediante el cual se asignará<br>p, de corresponder.<br>Macentado DETETET DE LOCIDOMME                            | Confirmación     Confirmación     Confirmación     X                                     |
| PLATAFORMA UNICA DE SERVICIO     AVILLACIONES Gestión de áneas commissi     El Dotos de STA     Ottos de STA     Ottos     Ottos de STA     Ottos de STA   | Lineage<br>Al registrar la unidad en<br>tocs usuarios al Sigi<br>S DICITARE<br>(Control de USI)<br>A Ans administrativo 201<br>A Ans administrativo 201<br>A Ans a                                                                                                    | en 26<br>orgánica, se generará la<br>dediante el cual se asignará<br>p, de corresponder.<br>Microsofta de la cual se asignará<br>p, de corresponder. | Centemostin     Dates guardades con énte.     V                                          |
| CC     PATAFORMA ÚNICA DE SERVICIO     APLOACIONES     Cestón de úrnes commise     Oto de úrnes commise     Oto de úrnes commise     Oto de úrnes commise     Oto de úrnes commise     Oto de úrnes     Oto de úrnes     Oto d | Limage<br>Al registrar la unidad es<br>sección de responsable mo<br>los usuarios al Sigi<br>S DIGUTALES<br>Registrar la unidad es<br>usuarios al Sigi<br>S Digutar de UTA<br>A Are administrativo (T)<br>Marcine<br>S Digutar de UTA<br>A Are administrativo (T)<br>S Digutar de UTA<br>S CHACHAPOYS MOLINOMMA<br>DNA CHACHAPOYS MOLINOMMA                                                                                                    | en 26<br>orgánica, se generará la<br>ediante el cual se asignará<br>p, de corresponder.                                                              | Confirmación     Confirmación     X                                                      |

# 3. Editar datos del área administrativa o unidad orgánica creada.

🔁 Guardar 🛛 🗙 Cancelar

La opción editar permite actualizar los datos registrados previamente, la cual incluye datos del "responsable".

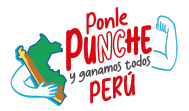

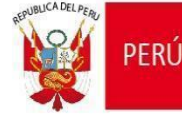

# Imagen 27

|                   | ORMA ÚNICA DE SERVICIO   | MUNICIPALIDAD DISTRITAL DE MOLINOPAMPA |                                   |                    |               |
|-------------------|--------------------------|----------------------------------------|-----------------------------------|--------------------|---------------|
| APLICACIONES      | Gestión de áreas adminis | trativa                                | de EFA 🛞                          |                    |               |
| 🗷 Datos de la EFA | O Ubicación de la EFA    | >                                      | Titular de la EFA 온 Área admin    | istradiva EFA      |               |
|                   |                          |                                        |                                   |                    | Q Buscar área |
|                   |                          |                                        | Áreas administrativas             |                    | +             |
|                   |                          |                                        | ÁREA DE MEDIO AMBIENTE Y SEGURIDA | AD CIUDADANA       |               |
|                   |                          |                                        | DIRECCIÓN DE MEDIO AMBIENTE Y DES | ARROLLO SOSTENIBLE |               |
|                   |                          |                                        | GERENCIA DE MEDIO AMBIENTE        | Editor             |               |
|                   |                          |                                        | > GERENCIA DE AMBIENTE Y RECURSOS | NATURALES          | + 🙆 📵         |
|                   |                          |                                        |                                   |                    |               |

# 4. Eliminar área administrativa o unidad orgánica creada.

La opción eliminar permite que los datos registrados, la cual incluye datos del "responsable",se eliminen del sistema.

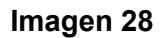

|                   | ORMA ÚNICA DE SERVICIOS   | DIGITALES                                           | MUNICIPALIDAD DISTRITAL DE MOLINOPAMPA |
|-------------------|---------------------------|-----------------------------------------------------|----------------------------------------|
| APLICACIONES      | Gestión de áreas administ | rativas de EFA 🛞                                    |                                        |
| 🗷 Datos de la EFA | O Ubicación de la EFA     | 문 Titular de la EFA 옷 Área administradiva EFA       |                                        |
|                   |                           |                                                     | Q Buscar área                          |
|                   |                           | Áreas administrativas                               | +                                      |
|                   |                           | ÁREA DE MEDIO AMBIENTE Y SEGURIDAD CIUDADANA        |                                        |
|                   |                           | DIRECCIÓN DE MEDIO AMBIENTE Y DESARROLLO SOSTENIBLE |                                        |
|                   |                           | GERENCIA DE MEDIO AMBIENTE                          | Eliminor                               |
|                   |                           | > GERENCIA DE AMBIENTE Y RECURSOS NATURALES         | + 6                                    |
|                   |                           |                                                     |                                        |

# Paso 5: Otorgamiento y baja de accesos del aplicativo Sigip

El representante legal o titular **será el responsable de brindar los accesos al aplicativo Sigip** de los profesionales de las diversas áreas administrativas o unidades orgánicas que formen parte del proceso de formulación del Planefa.

En ese aspecto, se detalla a continuación algunos supuestos para el otorgamiento y baja de acceso del aplicativo Sigip:

# a) Accesos del titular o representante legal

En el supuesto que el titular o representante legal evalúe contar con credenciales de acceso al Sigip, deberá cumplir con las siguientes actividades:

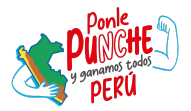

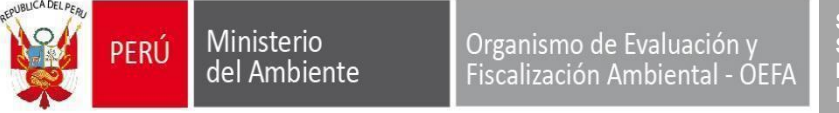

1. Dirigirse al área administrativa de la cual pertenece dando clic en la opción "editar".

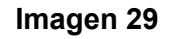

|                                                     | Q Buscar área |
|-----------------------------------------------------|---------------|
| Áreas administrativas                               | +             |
| ÁREA DE MEDIO AMBIENTE Y SEGURIDAD CIUDADANA        |               |
| DIRECCIÓN DE MEDIO AMBIENTE Y DESARROLLO SOSTENIBLE |               |
| GERENCIA DE MEDIO AMBIENTE                          | Editar        |
| > GERENCIA DE AMBIENTE Y RECURSOS NATURALES         | + 🙆 🗊         |

2. Dar clic en la sección "Responsable" y en la opción "Agregar".

| lmagen 30 |  |
|-----------|--|
|-----------|--|

|                       |                                    |                     | 1. Dar clic        | en la sección "F   | Responsable".                      |              |             |                            |                  |
|-----------------------|------------------------------------|---------------------|--------------------|--------------------|------------------------------------|--------------|-------------|----------------------------|------------------|
|                       |                                    | /                   |                    |                    |                                    |              |             |                            |                  |
|                       |                                    |                     |                    |                    |                                    |              |             |                            |                  |
|                       | ORMA ÚNICA DE SERVICIOS DIG        | BITALES             |                    |                    | MUNICIPALIDAD DISTRITAL DE MOLINOF | АМРА         | <b>•</b>    | MARIA EMILIA N             | AVINTA HUAYHUA 🗸 |
| APLICACIONES          | Gestión de áreas administrativas a | le EFA 🛞 🛛 Gest     | ión de áreas admir | strativas de EFA 🛞 |                                    |              |             |                            |                  |
| 🗷 Datos de la EFA     | 🛛 Ubicación de la EFA              | 🗄 Titular de la EFA | 🐣 Área adminis     | radiva EFA         |                                    |              |             |                            |                  |
| Datos del área admi   | inistrada                          |                     |                    |                    |                                    |              |             |                            |                  |
| • Área                |                                    |                     |                    |                    |                                    |              |             |                            |                  |
| GERENCIA DE AMBIEI    | NTE Y RECURSOS NATURALES           |                     |                    |                    |                                    |              |             |                            |                  |
| Datos de notificacion | Responsable                        |                     |                    |                    |                                    |              |             |                            |                  |
| DNI                   |                                    |                     | Titular            |                    |                                    |              |             |                            |                  |
|                       |                                    |                     | Estado             |                    |                                    |              |             |                            |                  |
| Cargo                 |                                    | ~                   | ACTIVO             |                    | × ~                                |              |             | Q Buscar                   | + Agregar        |
| N° DNI                |                                    | Titular             |                    |                    | Cargo                              | Fecha inicio | Fecha final | Estado Vincular<br>usuario | cciones          |
|                       |                                    |                     |                    |                    |                                    |              | (0          | registros) « «             | > >>             |
|                       |                                    |                     |                    |                    |                                    |              |             |                            |                  |
| × Cancelar            |                                    |                     |                    |                    |                                    |              |             |                            |                  |
|                       |                                    |                     |                    |                    |                                    |              |             |                            |                  |
|                       |                                    |                     |                    |                    | 2. Dar clic e                      | en la se     | cción "/    | Aregar".                   |                  |

- 3. Registrarse como responsable del área administrativa o unidad orgánica y completar los siguientes datos:
  - DNI: Digitar el documento nacional de identidad del titular o representante legal del área administrativa o unidad orgánica.
  - Cargo: Indicar el cargo del responsable del área administrativa o unidad orgánica.
  - Fecha de inicio: Indicar la fecha de inicio de la asignación de credenciales.
  - Correo electrónico: Digitar el correo electrónico del titular o representante legal que ha sido indicado en el formulario inicial de registro en el Plusd.

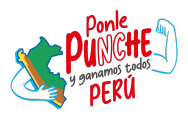

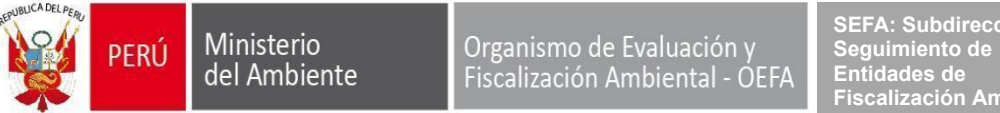

SEFA: Subdirección de Seguimiento de Entidades de Fiscalización Ambiental

"Decenio de la Igualdad de Oportunidades para Mujeres y Hombres" "Año de la recuperación y consolidación de la economía peruana"

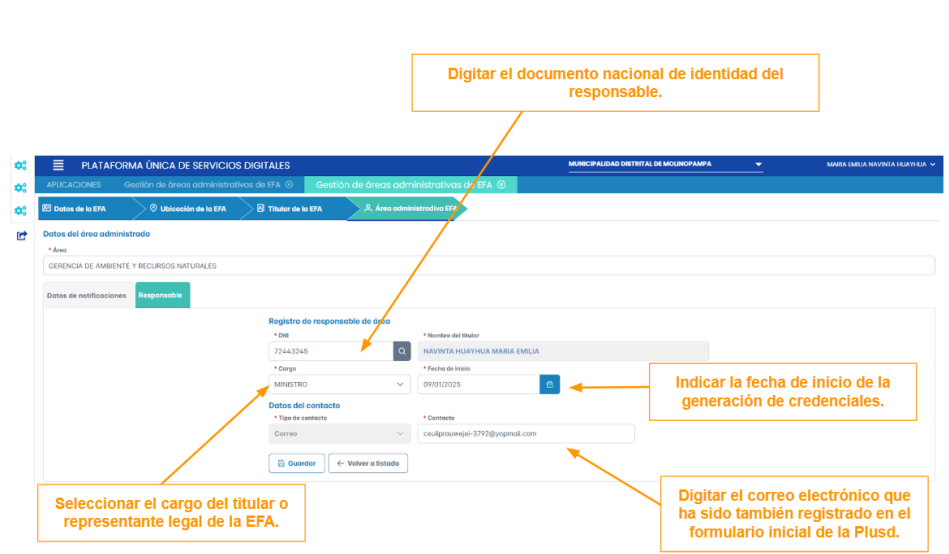

Imagen 31

4. Para generar credenciales debe dar clic en el ícono de la sección "vincular usuario", luego seleccionar la opción de "Sigip" y del perfil "EFA".

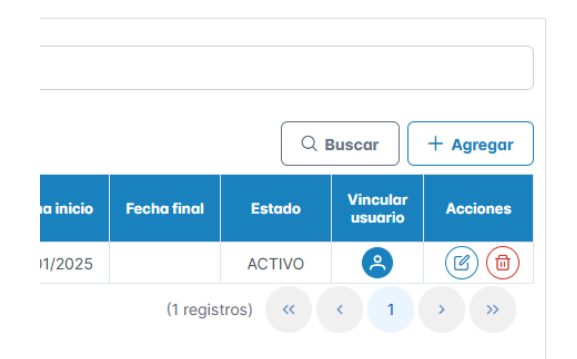

Imagen 32

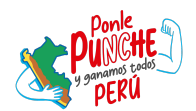

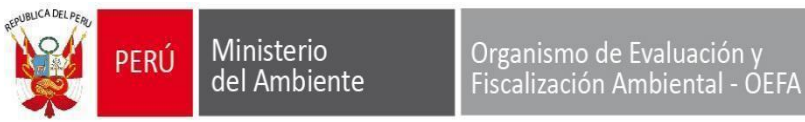

# Imagen 33

|              | A MARIA EMILIA |          | 72443245 |     |
|--------------|----------------|----------|----------|-----|
| * Aplicación |                | * Perfil |          |     |
| SIGIP        | ×              | EFA      |          | × ~ |
| N°           | Aplicación     |          | Perfi    |     |

5. Refrescar la pantalla de la Plusd y se tendrá habilitado el Sigip.

#### Imagen 34

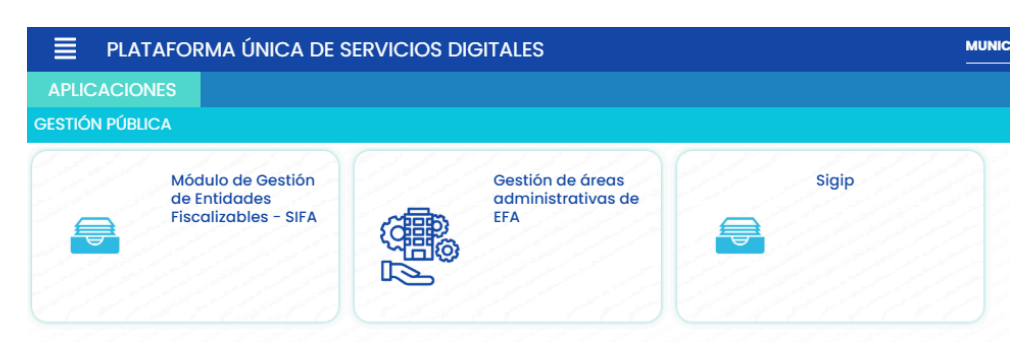

# b) Accesos a los responsables de las áreas administrativas o unidades orgánicas

El titular o representante legal de la EFA deberá brindar accesos a los responsables de las áreas administrativas o unidades orgánicas.

Para ello, deberá cumplir con las siguientes actividades:

1. Dirigirse al área administrativa o unidad orgánica del responsable que se desea otorgar accesos, dando clic en la opción "editar".

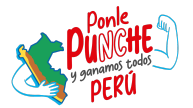

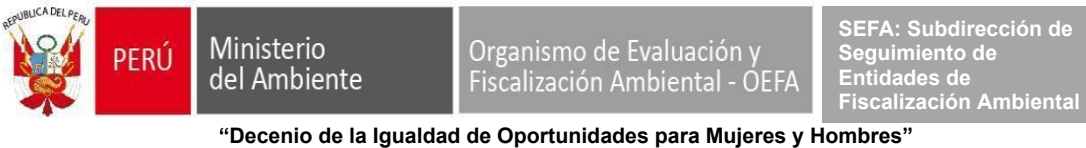

"Año de la recuperación y consolidación de la economía peruana"

# Imagen 35

|                                                     | Q Buscar área |
|-----------------------------------------------------|---------------|
| Áreas administrativas                               | +             |
| ÁREA DE MEDIO AMBIENTE Y SEGURIDAD CIUDADANA        |               |
| DIRECCIÓN DE MEDIO AMBIENTE Y DESARROLLO SOSTENIBLE |               |
| GERENCIA DE MEDIO AMBIENTE                          |               |
| ✓ GERENCIA DE AMBIENTE Y RECURSOS NATURALES         | Editor        |
| Subgerencia de Gestión Ambiental                    | + 🙆 🗊         |

2. Dar clic en la sección "Responsable" y en la opción "Agregar".

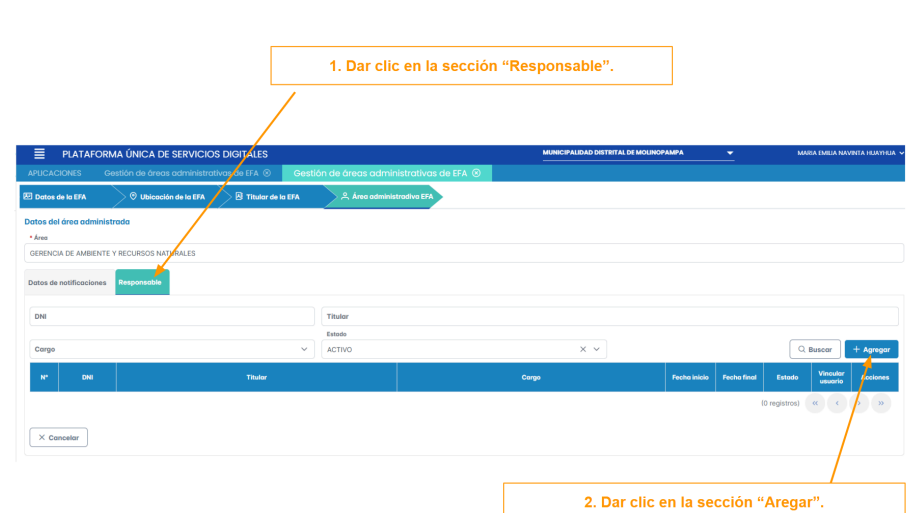

3. Registrar al responsable del área administrativa o unidad orgánica y completar los siguientes datos:

- DNI: Digitar el documento nacional de identidad del responsable del área administrativa o unidad orgánica.
- Cargo: Indicar el cargo del responsable.
- Fecha de inicio: Indicar la fecha de inicio de la asignación de credenciales.
- Correo electrónico: Digitar el correo electrónico del responsable, el cual no debería estar registrado en alguna plataforma informática del OEFA.

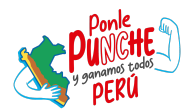

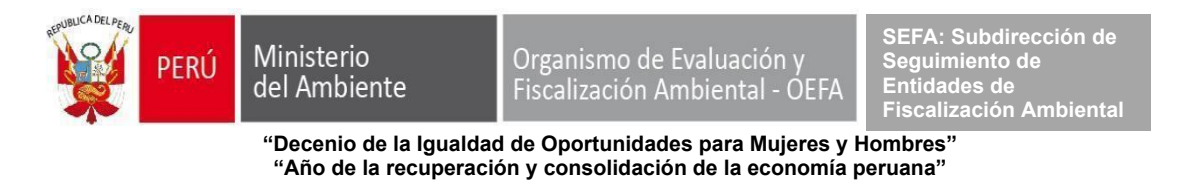

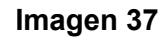

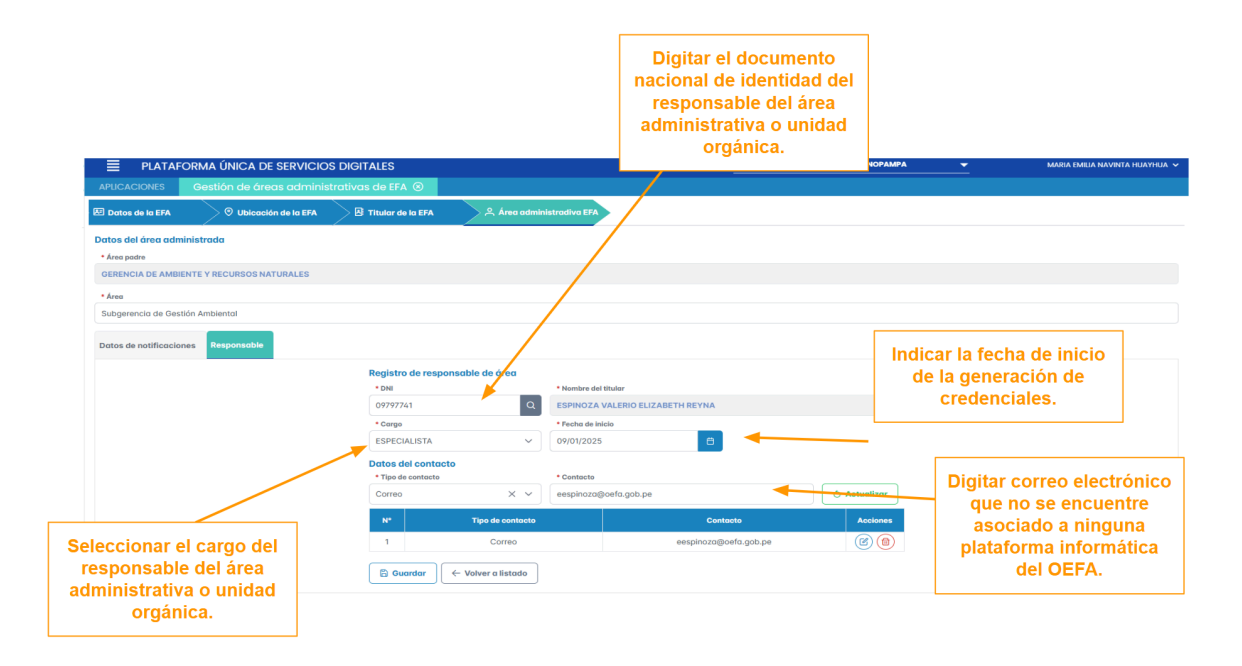

4. Para generar credenciales debe dar clic en el ícono de la sección "vincular usuario", luego seleccionar la opción de "Sigip" y del perfil "EFA".

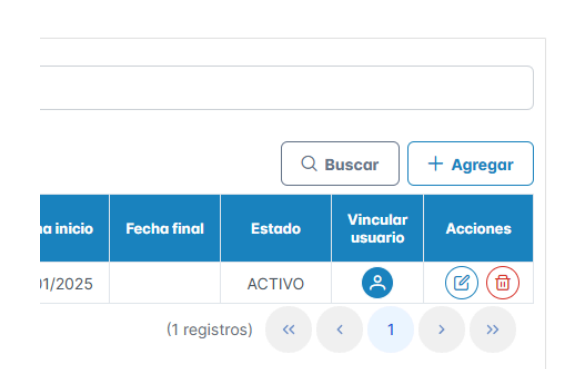

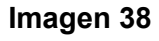

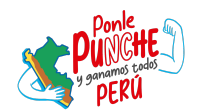

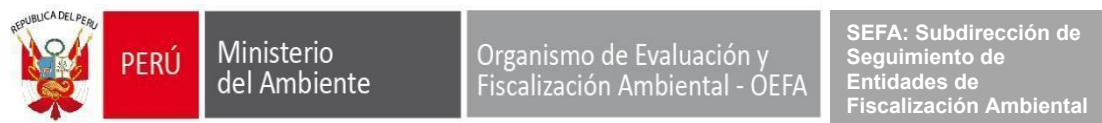

| ASIGNAR PER                               | FILES      |                  |  |
|-------------------------------------------|------------|------------------|--|
| * Usuario                                 |            | * Código usuario |  |
| ESPINOZA VALERIO ELIZABETH REYNA 09797741 |            |                  |  |
| <ul> <li>Aplicación</li> </ul>            | * Perfil   |                  |  |
| SIGIP                                     | × × EFA    | × ×              |  |
| N°                                        | Aplicación | Perfil           |  |
| 1                                         | SIGIP      | EFA              |  |
|                                           |            |                  |  |

#### Imagen 39

5. El responsable de la EFA recibirá un correo con las credenciales el cual deberá ser ingresado en la pantalla inicial de la Plusd.

Tener en cuenta que, si la EFA utiliza otras plataformas informáticas del OEFA, deberá utilizar la contraseña generada anteriormente.

| Credenciales de acceso Externo Recibidos ×                                                                        |
|----------------------------------------------------------------------------------------------------|
| plusd2@oefa.pe<br>para mi ▼                                                                                       |
| Oefa And Barden Plusd Readen                                                                                      |
| Estimado(a) se le envía sus credenciales para el acceso a la plataforma SIGIP.                                    |
| Usuario: 09797741                                                                                                 |
| Contraseña:                                                                                                    |
| Usted ya cuenta con una contraseña para el usuario indicado.                                                      |
|                                                                                                    |
| Sistema de Registro de Entidades de Fiscalización Ambiental<br>Avenida Faustino Sánchez Carrión Nº 603, 607 y 615 |
| Jesús María - Lima - Perú                                                                                         |
|                                                                                                    |

#### Imagen 40

#### c) Dar de baja el acceso del titular o representante legal

Para dar de baja al titular o representante legal, la EFA deberá presentar un oficio por la mesa de partes del OEFA.

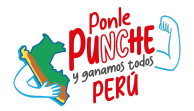

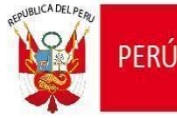

Organismo de Evaluación y Fiscalización Ambiental - OEFA SEFA: Subdirección de Seguimiento de Entidades de Fiscalización Ambiental

"Decenio de la Igualdad de Oportunidades para Mujeres y Hombres" "Año de la recuperación y consolidación de la economía peruana"

| de Federado<br>Activenti<br>Bienvenido(a) a la Plataforma Única De Servicios Dig<br>diferentes servicios digitales que el OEFA pone a su | gitales<br>i dispo: | del Organismo de Evaluación<br>sición.                      | y Fiscalización A | <sup>itales</sup><br>mbiental (Of | FA), a través del cual podrá gestionar y acceder a los |   |
|----------------------------------------------------------------------------------------------------|---------------------|-------------------------------------------------------------|-------------------|-----------------------------------|--------------------------------------------------------|---|
| Tipo de persona *                                                                                                    |                     | Tipo de documento *                                         |                   |                                   | RUC20 *                                                |   |
| JURÍDICA                                                                                                    | ~                   | RUC                                                         |                   | ~                                 | Busca                                                  | , |
| Sector *                                                                                                    |                     | Razón Social *                                              |                   |                                   |                                                        |   |
| Privado                                                                                                    | ~                   |                                                             |                   |                                   |                                                        |   |
| Domicilio Fiscal                                                                                                    |                     |                                                             |                   |                                   |                                                        |   |
|                                                                                                    |                     |                                                             |                   |                                   |                                                        |   |
| Nombre del representante Legal                                                                                                    |                     |                                                             | Cargo             |                                   |                                                        |   |
|                                                                                                    |                     |                                                             |                   |                                   |                                                        |   |
| Departamento *                                                                                                    |                     | Provincia *                                                 |                   |                                   | Distrito *                                             |   |
| Seleccionar                                                                                                    | ~                   |                                                             |                   | ~                                 | Seleccionar                                            | • |
|                                                                                                    |                     |                                                             |                   |                                   |                                                        | _ |
|                                                                                                    |                     |                                                             |                   |                                   |                                                        |   |
| Datos del usuario principal del PLUSD (Se recomien<br>Tipo Documento *                                                                   | ında qı             | ue sea el representante lega<br>DNI *                       | I)                |                                   |                                                        |   |
| Datos del usuario principal del PLUSD (Se recomier<br>Tipo Documento *<br>DNI                                                            | inda qi             | ue sea el representante lega<br>DNI *                       | l)                | Buscar                            |                                                        |   |
| Datos del usuario principal del PLUSD (Se recomien<br>Tipo Documento *<br>DNI<br>Nombres *                                               | enda qu             | ue sea el representante lega<br>DNI *<br>Apellido Paterno * | )                 | Buscar                            | Apellido Materno                                       |   |
| Datos del usuario principal del PLUSD (Se recomien<br>Tipo Documento *<br>DNI<br>Nombres *                                               | enda q              | ue sea el representante lega<br>DNI *<br>Apellido Paterno * | 0                 | Buscar                            | Apellido Materno                                       |   |

# d) Dar de baja el acceso a los responsables de las áreas administrativas o unidades orgánicas

El titular o representante legal podrá dar de baja los accesos brindados en su oportunidad dando clic en el ícono del tacho.

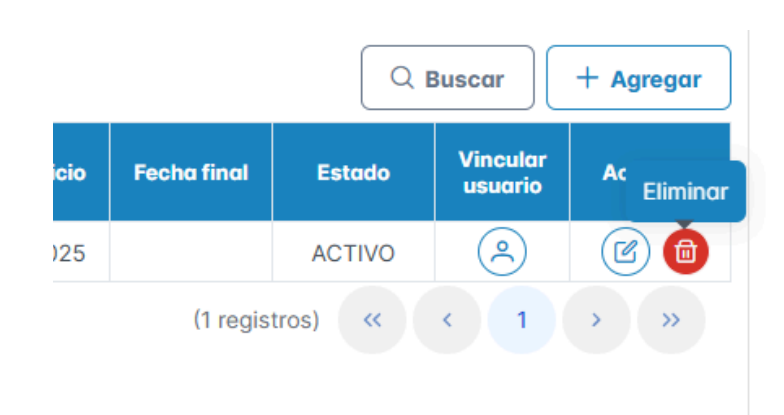

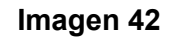

#### Paso 6: Otorgamiento de acceso a la Casilla Electrónica del OEFA

Las EFA que se registren en la Plusd contarán de forma automática con la habilitación de la Casilla Electrónica del OEFA, la cual se encuentra ubicada en la sección "Gestión".

Recordar que la Casilla Electrónica del OEFA es uno de los medios de notificación de las comunicaciones formales que remite el OEFA a las EFA a nivel nacional.

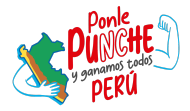

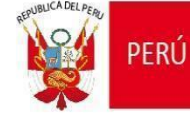

Ministerio del Ambiente Organismo de Evaluación y Fiscalización Ambiental - OEFA

SEFA: Subdirección de Seguimiento de Entidades de Fiscalización Ambiental

"Decenio de la Igualdad de Oportunidades para Mujeres y Hombres" "Año de la recuperación y consolidación de la economía peruana"

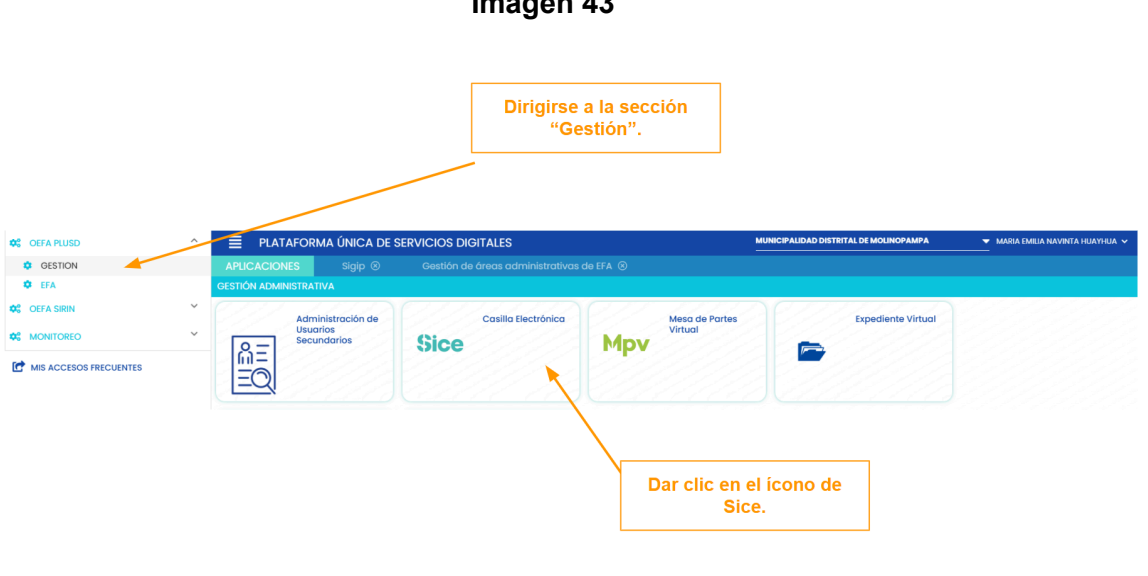

#### Imagen 43

#### Imagen 44

| Casilla elect                                                            | rónica       |           |                 |                                                     | Bierverido (a)<br>MUNICIPALIDAD DISTRITAL DE MOLINOPAMPA OU Cerrar s                                                              | esión |
|--------------------------------------------------------------------------|--------------|-----------|-----------------|-----------------------------------------------------|----------------------------------------------------------------------------------------------------|-------|
| <ul> <li>Nuevas carpetas</li> <li>Carpetas</li> <li>Recibidos</li> </ul> |              |           |                 |                                                     | Movers C                                                                                                    |       |
| – No leídos                                                              | Mostrar 10 🕈 | registros |                 |                                                     | Buscar:                                                                                                    |       |
| Importantes                                                              | 🗆 CUO 💷      |           | DOCUMENTO 11    | N° DOCUMENTO                                        | ASUNTO                                                                                                    |       |
|                                                                          | 318101       | Ω         | Oficio          | OFICIO Nº 00355-2024-OEFA/ODES-AMA                  | Se exhorta a cumplir con registrar las actividades de fiscalización ambiental realizadas durante el segundo y tercer trimestre de |       |
|                                                                          | 306480       | Θ         | Oficio Circular | OFICIO CIRCULAR Nº 00009-2024-OEFA/ODES-AMA         | Solicitud de designación de representante titular y alterno.                                                                      |       |
|                                                                          | 303815       | Ω         | Oficio Circular | OFICIO CIRCULAR Nº 00054-2024-OEFA/DSIS             | Requerimiento de información sobre las obligaciones ambientales fiscalizables de Áreas Degradadas de Residuos Sólidos             |       |
|                                                                          | 301985       | Ω         | Oficio Circular | OFICIO CIRCULAR Nº 00007-2024-OEFA/ODES-AMA         | Se invita a participar de una charla informativa sobre la metodología para el cálculo de la multa coercitiva en el OEFA.          |       |
|                                                                          | 298667       |           | Oficio Circular | OFICIO CIRCULAR Nº 00003-2024-OEFA/DPEF-SEFA-SINADA | Informo a la EFA locales en Amazonas sobre la obligatoriedad del uso del Formulario de Respuestas Sinada                          |       |
|                                                                          | 293728       | ۵         | Oficio Circular | OFICIO CIRCULAR Nº 00015-2024-OEFA/DPEF-SFOR        | Se invita a participar del Curso Taller Descentralizado en Fiscalización Ambiental para EFA de nivel Local, Regional y Nacional - |       |
|                                                                          | 285099       | Ω         | Oficio Circular | OFICIO CIRCULAR Nº 00035-2024-OEFA/DSIS             | Reiterativo - Acciones preventivas frente al Fenómeno del Niño Costero 2024                                                       |       |
|                                                                          |              |           |                 |                                                     |                                                                                                    |       |

En caso el titular o representante legal de la EFA evalúe brindar accesos a otros usuarios a la Casilla Electrónica del OEFA, deberá dirigirse al módulo de "Administración de usuarios secundarios" y registrarlos conforme a la información requerida.

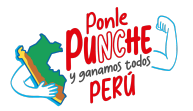

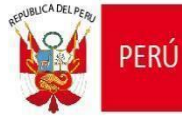

Ministerio del Ambiente Organismo de Evaluación y Fiscalización Ambiental - OEFA SEFA: Subdirección de Seguimiento de Entidades de Fiscalización Ambiental

"Decenio de la Igualdad de Oportunidades para Mujeres y Hombres" "Año de la recuperación y consolidación de la economía peruana"

#### Imagen 45

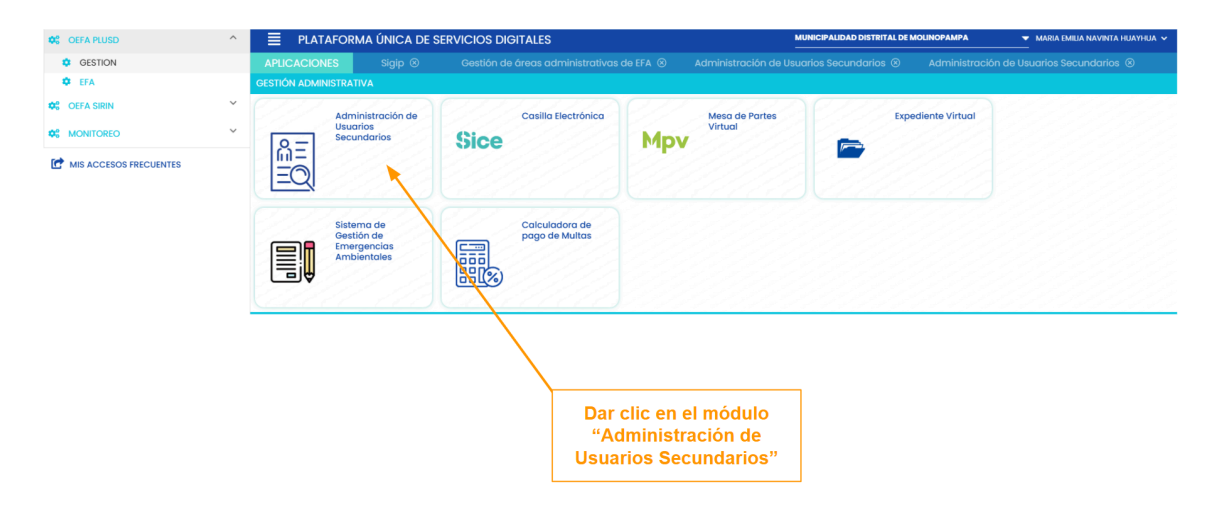

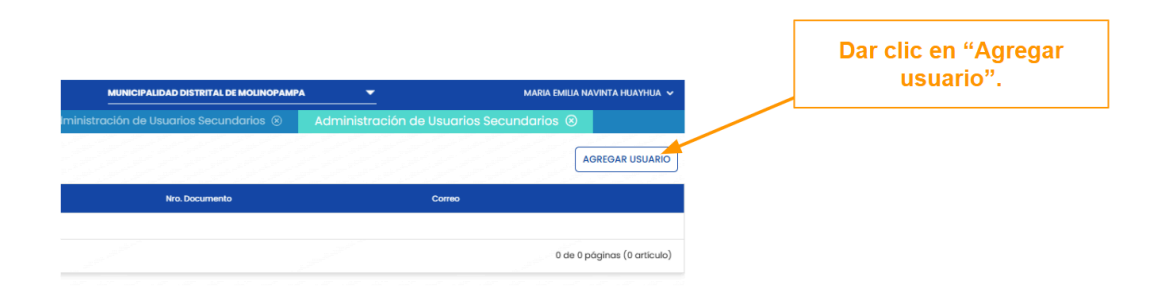

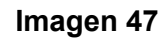

| Tipo de Documento<br>DNI                   | •          | Nro. de Documento<br>72445589 | BUSCAR PERSONA   |
|--------------------------------------------|------------|-------------------------------|------------------|
| NOMBRES<br>ANDREA JIMENA                   |            | APELLIDO PATERNO<br>SILVA     | APELLIDO MATERNO |
| Correo Electrónico<br>bautinnamallo-4443@y | opmail.cor | n                             |                  |
| Usuario<br>72445589                        |            | Clave<br>A6HU9NZC             |                  |

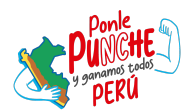

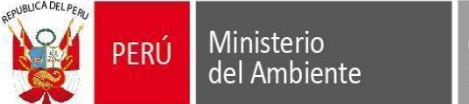

Finalmente, el titular o responsable de la EFA deberá asignar el permiso a la Casilla Electrónica del OEFA.

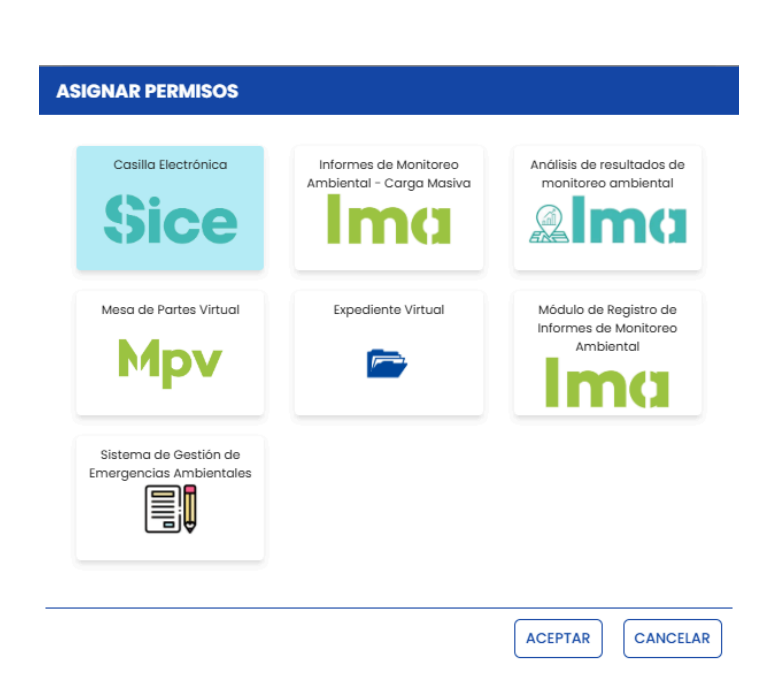

# Imagen 48

# Paso 7: Soporte en caso de dificultades en el otorgamiento o baja de acceso al aplicativo Sigip y de la Casilla Electrónica del OEFA.

En caso de contar con problemas de acceso a la Plusd, por favor remitir un correo electrónico a <u>plusd@oefa.gob.pe</u>, <u>sice@oefa.gob.pe</u> y a <u>planefa@oefa.gob.pe</u>.

Supuestos de problemas de acceso:

- La EFA ya está registrada pero no recuerda sus credenciales: En este supuesto la EFA podrá comunicarse con el correo <u>plusd@oefa.gob.pe</u> para obtener su usuario y proceder a restablecer su contraseña. En caso persista, deberá solicitar mediante correo electrónico la baja y proceder con realizar nuevamente el registro.
- 2. **Problemas con el correo electrónico:** En caso tenga el error por correo electrónico en el formulario inicial, deberá digitar uno diferente al registrado.

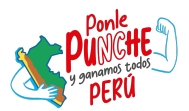